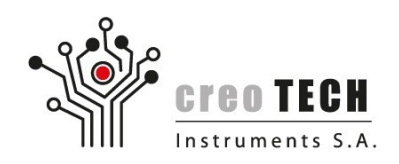

# AFC / AFCK JTAG SCANSTA Configuration Guide

To access FPGA using JTAG on AFC / AFCK cards it is necessary to set SCANSTA bridge in appropriate mode. This can be done with a simple TCL script.

### Steps

- 1. Make sure Platform Cable device is connected both to the computer and AFC/AFCK.
- 2. Run Vivado. If you have Hardware Manager opened, you should see something like:

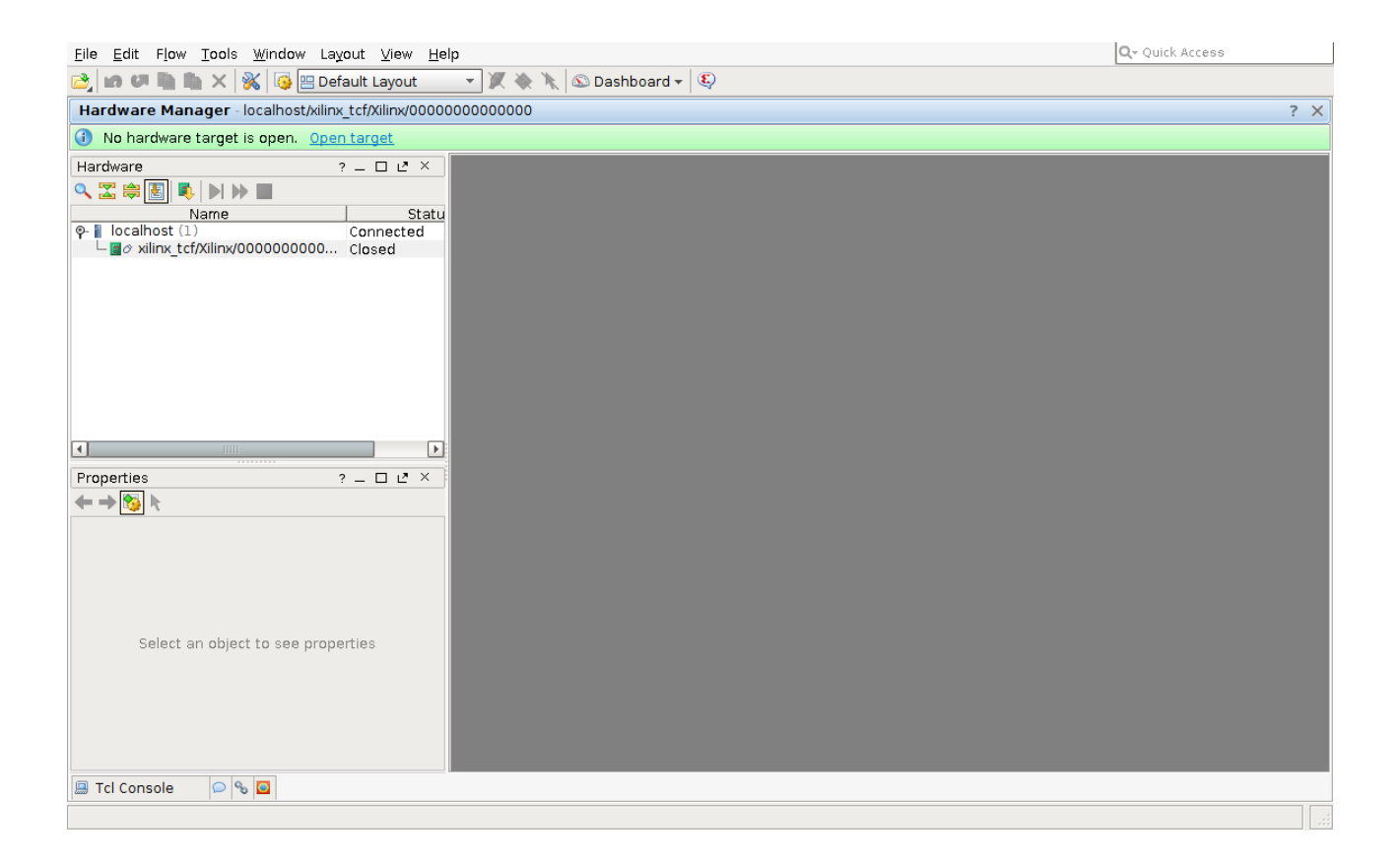

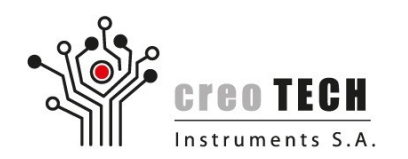

#### 3. Select *localhost* and then *Close Server*

| <u>E</u> ile <u>E</u> dit F <u>l</u> ow <u>T</u> ools <u>W</u> indow Layout <u>V</u> iew <u>H</u> elp            | Q- Quick Access |
|----------------------------------------------------------------------------------------------------|-----------------|
| 🔁 📾 🖉 🖶 🗙 😽 📴 🗄 Default Layout 💿 🗸 🔌 🔪 💿 Dashboard 🗸 🖏                                                           |                 |
| Hardware Manager - localhost/xilinx_tcf/Xilinx/0000000000000                                                     | ? X             |
| Hardware ? _ C X<br>Name Statu<br>P i localhost (1)<br>B Refresh Server<br>Close Server<br>Export to Spreadsheet |                 |
| Hardware Server Properties ? - C Z ×                                                                             |                 |
| Hardware server host: localhost<br>Hardware server port: 3121<br>Status: Connected                               |                 |
| General Properties                                                                                               |                 |
| Close hardware server                                                                                            |                 |

#### Creotech Instruments S.A.

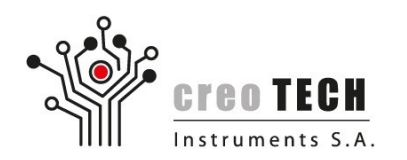

4. Then, from the top menu, select *Tools*  $\rightarrow$  *Run TCL Script...* 

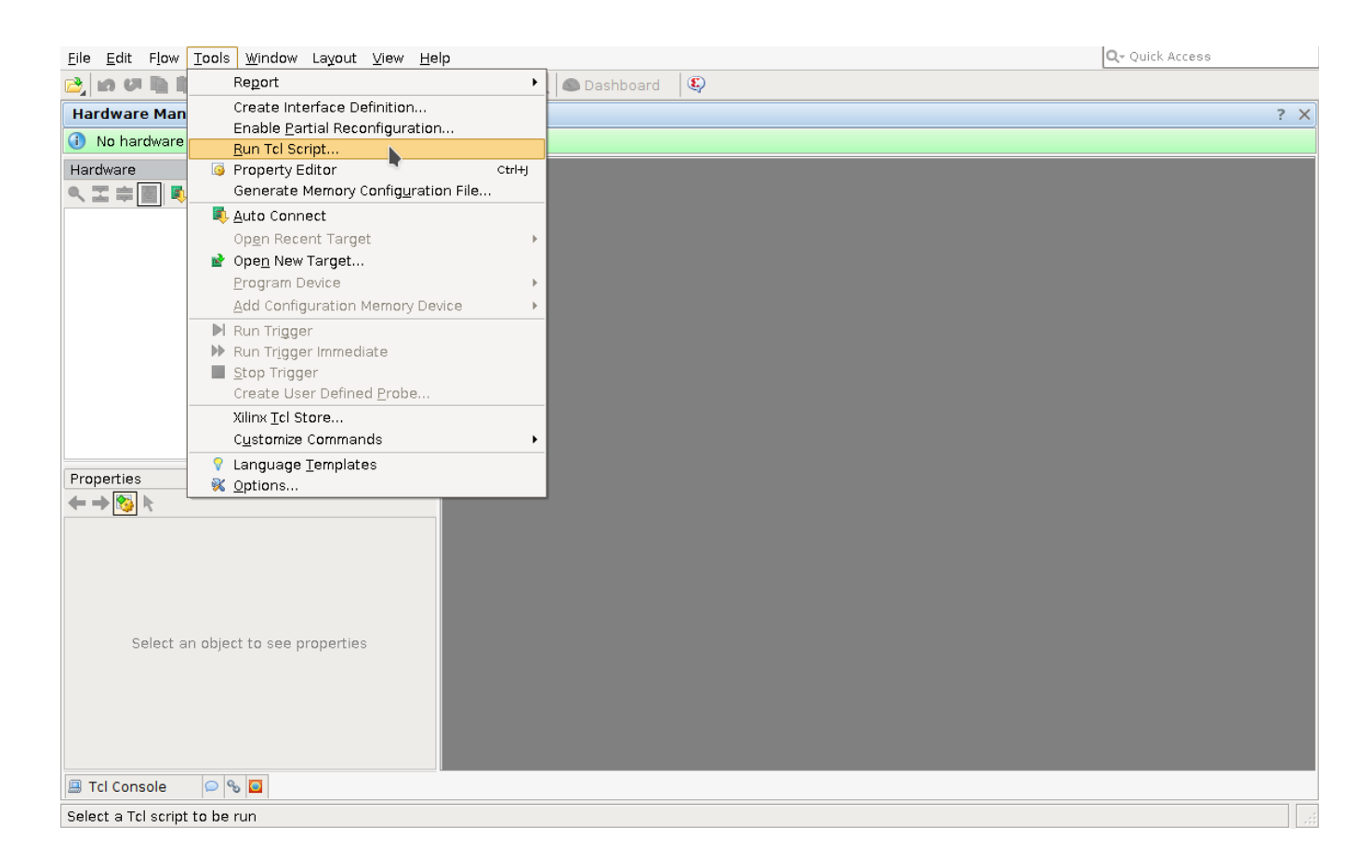

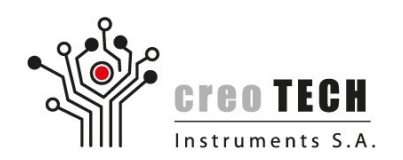

5. Select *jtag\_scansca.tcl* script file and click OK.

| Look <u>i</u> n: 💋 | scripts           | 🖃 😨 🗙 😂 🖉 🧟 🤹 😒                                                                                                    |
|--------------------|-------------------|----------------------------------------------------------------------------------------------------|
| 📜 jtag scans       | sta.tcl           | Recent Directories                                                                                                    |
|                    |                   | C /home/ms/Data/CTI/HETMAN/GW/FMC_ADC_250M_16b_4c >                                                                                               |
|                    |                   | File Preview                                                                                                    |
|                    |                   | <pre>set JTAG */xilinx_tcf/Xilinx/* #set JTAG */xilinx_tcf/Digilent/*</pre>                                                                       |
|                    |                   | catch open_hw<br>catch {connect_hw_server -url localhost:3121}<br>net bw targets                                                                  |
|                    |                   | <pre>current_hw_target [get_hw_targets \$JTAG] set_property PARAM.FREQUENCY 3000000 [get_hw_targets \$J catch {open_hw_target -jtag_mode 1}</pre> |
|                    |                   | <pre>run_state_hw_jtag reset run_state_hw_jtag idle run_state_hw_gtag idle</pre>                                                                  |
|                    |                   | scan_ir_hw_jtag 8 - tdi a0                                                                                                    |
|                    |                   | scan_ir_hw_jtag 8 -tdi a5<br>scan_dr_hw_itag 8 -tdi 5a                                                                                            |
|                    |                   | scan_ir_hw_jtag 8 -tdi c3                                                                                                    |
|                    |                   | scan_dr_hw_jtag 8 -tdi 5a -tdo 00                                                                                                    |
|                    |                   | close hw target                                                                                                    |
|                    |                   | opoin_im_corgor                                                                                                    |
|                    |                   |                                                                                                    |
| File name:         | litag scansta.tcl |                                                                                                    |
| Files of type      |                   |                                                                                                    |
| Thes of type:      | Terrines (itely   |                                                                                                    |
|                    |                   | OK Cancel                                                                                                    |

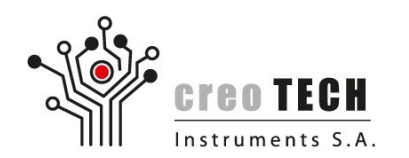

6. Vivado window should look like beneath and you should be able to program FPGA.

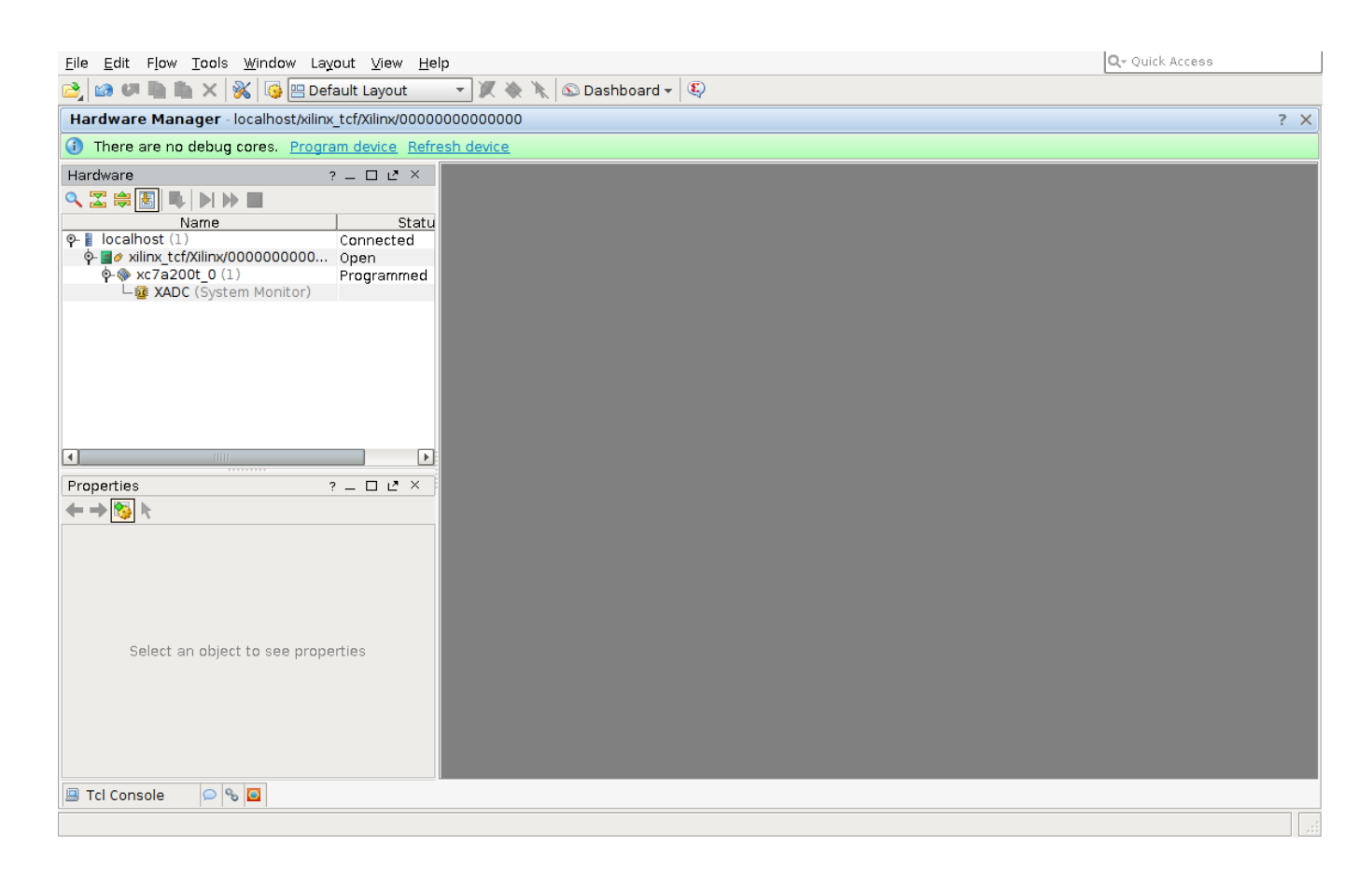

#### Creotech Instruments S.A. ul. Gen. L. Okulickiego 7/9, 05-500 Piaseczno k. Warszawy tel. **+48 22 233 10 27**, e-mail: **kontakt@creotech.pl | www.creotech.pl**

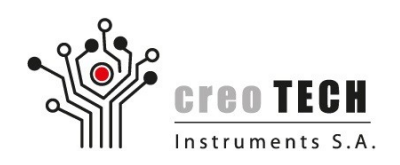

## Troubleshooting

- If you get ERROR: [Labtoolstcl 44-127] hw\_target property 'PARAM.FREQUENCY' is read-only. It probably means that you did not close Hardware Server before running *jtag\_scansca.tcl* script.
- There is no device related to the Hardware Server:

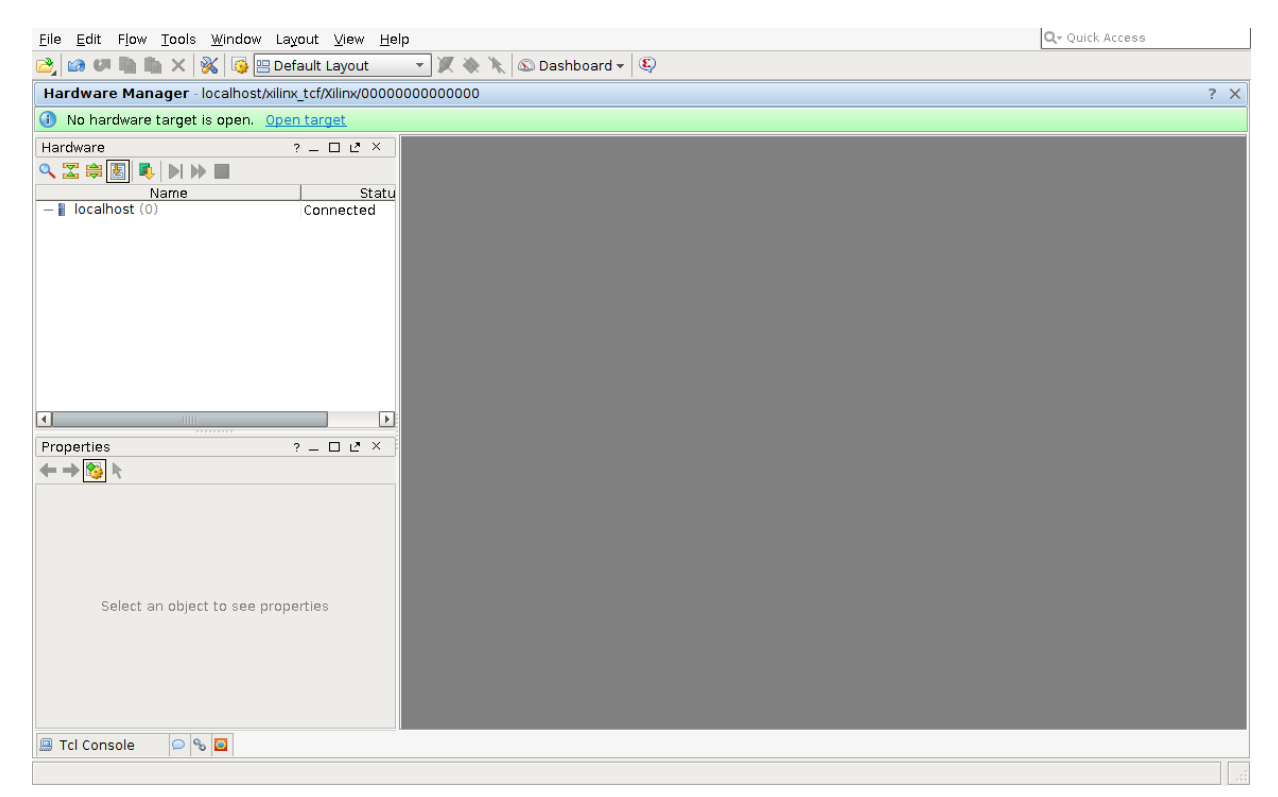

Check connection between Platform Cable and AFC/AFCK.

• On repeating failure try restarting computer and repeat all the steps.

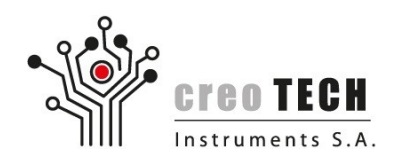

## jtag\_scansta.tcl listing

set JTAG \*/xilinx\_tcf/Digilent/\*

catch open\_hw
catch {connect\_hw\_server -url localhost:3121}
get\_hw\_targets
current\_hw\_target [get\_hw\_targets \$JTAG]
set\_property PARAM.FREQUENCY 3000000 [get\_hw\_targets \$JTAG]
catch {open\_hw\_target -jtag\_mode 1}

run\_state\_hw\_jtag reset run\_state\_hw\_jtag idle scan\_ir\_hw\_jtag 8 -tdi 00 scan\_ir\_hw\_jtag 8 -tdi a0 scan\_ir\_hw\_jtag 8 -tdi a5 scan\_dr\_hw\_jtag 8 -tdi 5a scan\_ir\_hw\_jtag 8 -tdi c3 #On proper setup last step should return 0x00 scan\_dr\_hw\_jtag 8 -tdi 5a -tdo 00 close\_hw\_target open\_hw\_target